Öce bilgisayarınıza Kyocera cd'sinden Twain driver'ı kuruyoruz. Daha sonra başlat → Tüm programlar→kyocera klasöründen twain driver settings programını çalıştırıyoruz. Aşağıdaki ekran çıkacak

| Ad | Model | Ekle                                |  |
|----|-------|-------------------------------------|--|
|    |       | Sil                                 |  |
|    |       | Düzenle<br>Varsayıları olarak ayarl |  |
|    |       |                                     |  |

Ekle'ye basıyoruz. Aşağıdaki ekranda Ad ve model kısımlarını dolduruyoruz.

| yocera TWAIN Driver                                             | 8 X                       |
|-----------------------------------------------------------------|---------------------------|
| Ad                                                              |                           |
| Itarama                                                         | Birim                     |
| Italana                                                         | ⊂ inç                     |
| Model                                                           |                           |
| FS-3040MFP+/FS-3140MFP+                                         |                           |
| Tarayıcı Adresi                                                 |                           |
|                                                                 |                           |
| ⊂<br>⊏Göriintii Sıkıstırma(Tam Benk)—                           |                           |
| Evet C Haur                                                     |                           |
| - Sikistima Diizeui                                             |                           |
|                                                                 |                           |
|                                                                 |                           |
| Düşük                                                           | Yüksek                    |
|                                                                 |                           |
| Görüntü Sıkıştırma(Tek renk / Gri                               | tonlu)                    |
| Sıkıştırma Düzeyi                                               |                           |
|                                                                 |                           |
| Düşük                                                           | Yüksek                    |
|                                                                 |                           |
| Guvenli protokol ayarları ———<br>Guvenli protokol ayarları ———— |                           |
|                                                                 |                           |
| Kullanici K                                                     | (imlik Doğrulama Ayarları |
| L                                                               |                           |
| Yardim Taraa                                                    | l istal                   |
| Tanam Tamam                                                     |                           |

Kimlik doğrulama Ayarlarına basıyoruz. Çıkan ekranda kullanıcı adı ve parola kısmına Admin yazıyoruz. (Bu varsayılandır. Daha önce değiştirdiyseniz yeni kullanıcı adı ve parolayı yazın)

| Oturum aç | ma kullanıcı adı |       | 6 - I    |
|-----------|------------------|-------|----------|
| Admin     |                  | <br>_ | Admi     |
| Parola    |                  |       |          |
| ****      | . <del></del> .  |       | <br>Admi |
| - Thesa   | o no             |       |          |
|           |                  |       |          |

Daha sonra bütün ekranları Tamam düğmesine basarak kapatıyoruz.

Ben de bu yöntemi başka bir siteden öğrendim ve kendi bilgisayarımda denedim ve DYS'den tarama yaptım. Yöntem çalışıyor.